## Parent Guide: How to Log A Pupils Absence on Arbor

## **Open Arbor**

•

• Log in to the Arbor Parent Portal on a web browser or open the Arbor App on your phone.

|              | Quick Actions 🔺 |
|--------------|-----------------|
| Attendance   |                 |
| Denavioui    |                 |
| Clubs        |                 |
| Meals        |                 |
| Payments     |                 |
| Progress     |                 |
| Report Cards |                 |
| School Shop  |                 |
| Trips        |                 |

Log the Absence

**Navigate to Attendance** 

- Tap the Log Absence button.
- Enter the **absence date and time**.
- Select a **reason** for the absence.

Kim's page / \* Attendance / Summary

 Log Absence

Recent Attendance for Kim Bowers

| Su | bm | it ( | the | Reg | uest |
|----|----|------|-----|-----|------|
|    |    |      |     |     |      |

• Click Log Absence to send the request to the school.

Click or tap on **Quick Actions**, then select **Attendance**.

|                                                                             | Log Absence                                                                                        |   |
|-----------------------------------------------------------------------------|----------------------------------------------------------------------------------------------------|---|
| This form lets you notify that<br>If you need to record an abser<br>school. | Kim will be absent today, Tue, 02 Jul 2024.<br>nce for a future date, you will need to contact the |   |
| Student                                                                     | Kim Bowers                                                                                         |   |
| Date                                                                        | Tue, 02 Jul 2024                                                                                   |   |
| Absence start*                                                              | 09:00                                                                                              | Ŧ |
| Absence end*                                                                | 15:45 ©                                                                                            | Ŧ |
| Reason*                                                                     | Please provide a reason for the absence                                                            |   |
|                                                                             | ent for                                                                                            |   |

## **Important Notes**

- You can only log same-day absences through Arbor.
- To change or delete a request, go to the absence entry and select Cancel Change Request.
- For future or extended absences, contact the school directly.

If you need help, visit Arbor Support or contact Holly.Huckle@heathlaneacademy.org.uk